# tmessaver

# Bedienungsanleitung für die mobile App

Inhalt

DOWNLOAD......Seite 1 BEDIENUNG......Seite 2-4

DOWNLOAD

Die mobile App läuft auf allen Smartphones mit den Betriebssystemen iOS (Apple), Android (Google) und Windows (Microsoft).

Um die mobile App auf Ihr Mobiltelefon herunterzuladen, gehen Sie zuerst auf unsere Website.

Starten Sie auf Ihrem Smartphone einen Browser. Geben Sie in der Browser-Befehlszeile folgendes ein: timesaver.ch

Gehen Sie auf die Seite «KMU» und scrollen Sie nach unten bis Sie folgendes sehen:

# MOBILE APP-DOWNLOAD

Ideal für unterwegs, egal ob mit Android oder iOS:

Mit der kostenlosen timesaver-App erfassen Sie Ihre Arbeitszeiten und Tätigkeiten schnell und ortsunabhängig.

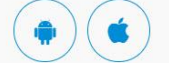

Wählen Sie mit einem Fingerdruck das Symbol, das zu Ihrem Betriebssystem passt. Den Apfel für iOS oder den Roboter für Android.

Danach gelangen Sie auf eine Plattform, von welcher Sie unsere App installieren können. Je nach Plattform müssen Sie mit «Öffnen», «Herunterladen» oder «Installieren» bestätigen. Die App wird nun auf dem Smartphone installiert und es wird ein Icon erstellt.

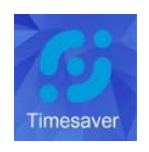

## Anmelden und angemeldet bleiben!

Die Erstanmeldung erfolgt mit E-Mail und Passwort. Eine wiederholte Anmeldung ist nicht nötig, solange Sie sich nicht abmelden. Die App startet sofort, wenn das Icon berührt wird.

# tmessaver

# BEDIENUNG

## Bedienfeld

Das Bedienfeld hat zwei Bereiche: die Menüleiste und den Eingabe-/Anzeigebereich:

| Arbeitszeit O   Abwesenheit *   Tätigkeit ?   Spesen *   Einstellungen O   Ö Start   Heute +   Beginn Ende   Pause Dauer   Ferien 08:24   Ve Sollzeit   Nade by opencor 08:24   Sollzeit 08:24   Ve Tätigkeit   Ve Tätigkeit   Ve Tätigkeit   No.00 00:00   Ferienanspruch 10:99                                                                                                    | Übersicht     | Ĥ   | <b>:</b>                        | 1 | <b>]</b> " (3  | Arbeit  | tszeit | AUG<br>10 |
|----------------------------------------------------------------------------------------------------|---------------|-----|---------------------------------|---|----------------|---------|--------|-----------|
| Abwesenheit   Tätigkeit   Spesen   Sinstellungen   Ober uns     Tütigkeit     Soliweizer So   Ober uns     Ve     Solizeit   Ober uns     Ve     Solizeit     Ober uns     Ve     Solizeit     Ober uns     Ve     Solizeit     Ober uns     Ve     Solizeit     Ober uns     Ve     Solizeit     Ober uns     Ve     Solizeit     Ober uns     Ve     Solizeit     Ober uns     Ve     Solizeit     Ober uns     Ve     Solizeit     Ober uns     Ve     Solizeit     Ober uns     Ve     Solizeit     Ober uns     Ve     Perienanspruch     Image: Description of the period of the period of the period of the period of the period of the period of the period of the period of the period of the period of the period of the period of the period of the period of the period of the period of the period of the period of the period of the period of the period of the                                                                                                    | Arbeitszeit   | ٩   |                                 |   |                | Mustern | rma AG |           |
| Tätigkeit i   Spesen Made by prencor<br>Schweizer Sc   Über uns Image: Schweizer Sc   Vie Sollzeit   Vie Sollzeit   Vie Tätigkeit   Tätigkeit 00:00   Ferienanspruch 00:00   Ferienanspruch 10:99                                                                                                    | Abwesenheit   | *   | timesaver - Zeit- ı<br>einfa    |   | C Start He     | ute     |        | +         |
| Spesen     Made by opencor<br>Solweizer So     Ferien       Über uns     0     0000       Ve     Arbeitszeit     0000       Tätigkeit     0000     0000       Ferienanspruch     10.99                                                                                                    | Tätigkeit 🙋   | ) = | 6                               |   | Beginn         | Ende    | Dauca  | Dauer     |
| Einstellungen       Made by opencor<br>Schweizer Sc       Ferien         Über uns       Image: Schweizer Schweizer                                                   | Spesen        | ۲   |                                 |   |                | Linde   | 1 4400 |           |
| Über uns         Image: Constraint of the second of the second of th | Einstellungen | ٥   | Made by opencor<br>Schweizer So |   | Ferien         |         |        | 08:24     |
| Sollzeit     08:24       Ve     Arbeitszeit     00:00       Tätigkeit     00:00     © 00:00       Ferienanspruch     10.99                                                                                                    | Über uns      | 0   |                                 |   | -              |         |        |           |
| Vé         Arbeitszeit         00:00         -08:24           Tätigkeit         00:00         IC         00:00         IC         00:00           Ferienanspruch         Ferienanspruch         10.99         IC         10.99         IC                                                                                                    |               |     |                                 |   | Sollzeit       |         | 08:24  |           |
| Tätigkeit     00:00     00:00       Ferienanspruch     10.99                                                                                                    |               |     | Ve                              |   | Arbeitszeit    |         | 00:00  | -08:24    |
| Ferienanspruch 10.99                                                                                                    |               |     |                                 |   | Tätigkeit      | >       | 00:00  | 00:00     |
|                                                                                                    |               |     |                                 |   | Ferienanspruch |         |        | 10.99     |
|                                                                                                    |               |     |                                 |   |                |         |        |           |
|                                                                                                    |               |     |                                 |   |                |         |        |           |
|                                                                                                    |               |     |                                 |   |                |         |        |           |

## Legende:

- 1. Hamburger-Menü (drei waagrechte Striche). Ein leichter Druck auf das Hamburger-Menü öffnet die Navigation.
- 2. Navigation
- 3. Anzeige des aktuell ausgewählten Fensters, hier z.B. "Arbeitszeit"
- 4. Menüleiste (schwarz-dunkelgrauer Hintergrund): Menü, Anzeige des aktuellen Fensters und des aktuellen Mandanten, u.a.
- 5. Eingabe-/Anzeigebereich (weiss-hellgrauer Hintergrund): Eingabe-/Anzeige von Arbeitszeiten, Tätigkeiten, Abwesenheiten und Spesen.

tmessaver

#### Start- / Stopp-Funktion

Die Fenster «Arbeitszeit» und «Tätigkeit» verfügen über eine Start- / Stopp-Funktion:

| <i>j</i>      | Arbeit   | szeit  |         | AUG<br>10 |
|---------------|----------|--------|---------|-----------|
|               | Musterfi | rma AG |         |           |
| () Start He   | ute      |        |         | +         |
| $\mathcal{I}$ |          |        |         |           |
| Beginn        | Ende     | Paus   | se      | Dauer     |
|               |          |        |         | -         |
|               |          |        |         |           |
|               |          |        |         |           |
| ollzeit       |          | 08:24  |         |           |
| rbeitszeit    |          | 00:00  | I       | -08:24    |
| ätigkeit      | ×        | 00:00  | $\odot$ | 00:00     |
|               |          |        |         |           |
| erienanspruch |          |        |         | 10.99     |
|               |          |        |         |           |
|               |          |        |         |           |
|               |          |        |         |           |
|               |          |        |         |           |

Legende:

- 1. Die Aufzeichnung der Arbeitszeit beginnt mit einem Druck auf "Start". Die Anzeige wechselt daraufhin auf "Stoppen" !
- 2. Die Aufzeichnung der Arbeitszeit endet mit einem Druck auf "Stoppen".
- 3. Die Anzeige wechselt daraufhin wieder auf "Start" !

WICHTIG: Die mobile App zeichnet Zeiteinträge von weniger als 5 Minuten NICHT auf. Mit anderen Worten: Zeiteinträge von 1 Sekunde bis 4 Minuten 59 Sekunden werden automatisch gelöscht.

tmessaver

## Eingabe eines Zeiteintrags von Hand

Alternativ ist auch die Eingabe der Zeiten von Hand für Arbeitszeiten, Tätigkeiten, Spesen und Abwesenheiten möglich:

| Kalender:<br>Ein Druck auf die Datumsanzeige<br>öffnet den Kalender.                                                      | Abbrechen:<br>Mit dem Zeichen<br>gelangt man ohne zu<br>speichern zurück. | Speichern der gemachten<br>Eingaben.             | Eingabehilfe mit Uhr für die Eingabe von<br>Beginn, Ende, Pause, Dauer |
|----------------------------------------------------------------------------------------------------|---------------------------------------------------------------------------|--------------------------------------------------|------------------------------------------------------------------------|
| © Start Heute                                                                                                    | Kommentar<br>Mit dem ± Zeichen                                            |                                                  | <b>5</b> 13:39                                                         |
| Solizeit         08:24           Arbeitszeit         00:00         -08:24           Tatigkeit         00:00         00:00 | wird ein neues<br>Eingabefenster<br>geöffnet. Ende<br>Deser               | 3<br>3<br>3<br>3                                 | $\begin{array}{cccccccccccccccccccccccccccccccccccc$                   |
| Anzeige<br>Tätigkeiten                                                                                                    |                                                                           | Musterfirma AG ©<br>Intern ©<br>Administration © | 8 19 18 17 4<br>7 6 5<br>FESTLEGEN<br>ABBRECHEN                        |
| (Projektzeiten)                                                                                                    | Eingab<br>Tatigke<br>(Projek                                              | e<br>iten<br>Izeiten)                            | LÖSCHEN                                                                |

## Legende:

- 1. Anzeige Kalender. Wählen Sie ein Datum, für das Sie einen Eintrag erstellen oder bearbeiten wollen.
- 2. Neues Eingabefenster öffnen
- 3. Eingabe Abbrechen ohne zu speichern
- 4. Speichern

Mit einem leichten Druck auf ein Eingabefeld öffnet sich die Eingabehilfe:

- 5. Digitale Anzeige der Uhrzeit, z.B. 13:39.
  - Tippen Sie auf die Stunden- oder Minutenanzeige, wenn Sie Stunden oder Minuten bearbeiten wollen.
- Analoge Anzeige der Uhrzeit mit Ziffernblatt und Zeiger. Drehen Sie am Zeiger, um die Zeit zu ändern. Bestätigen SIe mit FESTLEGEN oder verwerfen Sie die Eingabe mit ABBRECHEN oder LÖSCHEN.